## <u>Tutoriel PMB4 :</u> <u>Créer un événement sur l'Agenda.</u>

1/ Cliquer sur l'onglet Portail.

2/ Dans l'onglet de gauche « Contenu éditorial » cliquer sur « Ajouter un article ».

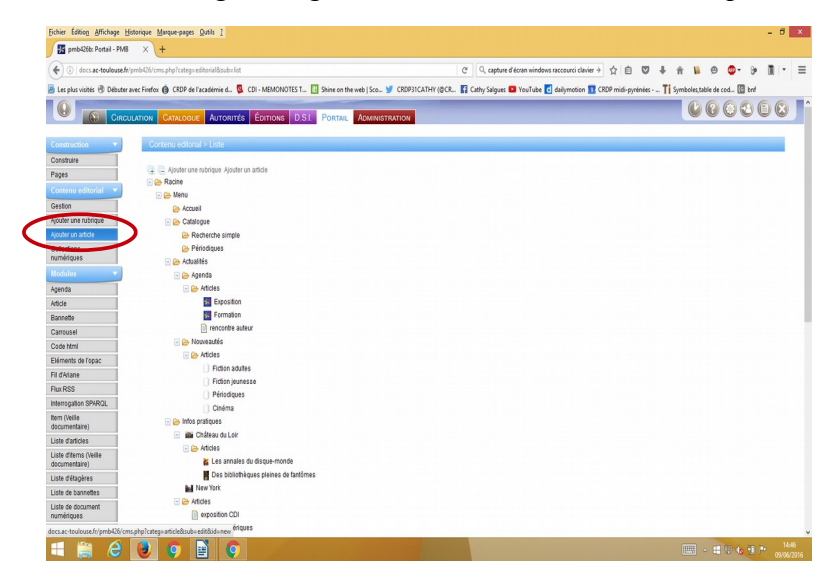

3/ / Dans « Type de contenu », sélectionner « événement ».

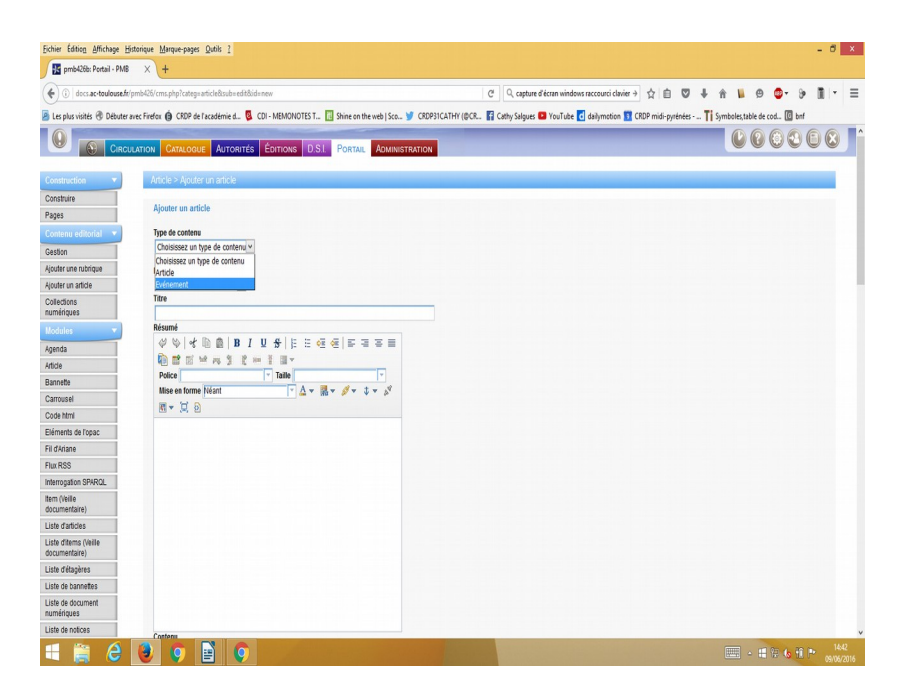

4/ Dans « rubrique parente », sélectionner « Agenda ».

| pmb426b: Portail - PMB      | × (+                                  |              |           |                        |              |           |                    |                   |                       |           |         |        |            |            |          |      |   |
|-----------------------------|---------------------------------------|--------------|-----------|------------------------|--------------|-----------|--------------------|-------------------|-----------------------|-----------|---------|--------|------------|------------|----------|------|---|
| ) (i)   docs.ac-toulouse.fr | /pmb426/cms.php?categ=article8csub=e  | dit8tid=new  |           |                        |              | C         | Q, capture d'écrar | windows raccourci | clavier $\Rightarrow$ | ☆自        |         | ÷      | <u>ه</u> ا | 9          | <b>.</b> | ) II | - |
| es plus visités 🛞 Débuter   | avec Firefox () CRDP de l'académie d. | CDI - MEMO   | NOTES T 🔃 | Shine on the web   S   | co 🍠 CRDP31C | ATHY (@CR | Cathy Salgues 🕒 Yo | uTube 🔂 dailymot  | ion 🛐 CR              | DP midi-p | yrénées | - Ti s | iymboles,  | table de c | od 🕼 b   | nf   |   |
|                             | ULATION CATALOGUE AUTOR               | ITÉS ÉDITION | s D.S.I.  | Portail Adm            | INISTRATION  |           |                    |                   |                       |           |         |        | C          | 9          | 02       |      | 8 |
| astruction 💌                | Article > Ajouter un article          |              |           |                        |              |           |                    |                   |                       |           |         |        |            |            |          |      |   |
| struire                     |                                       |              |           |                        |              |           |                    |                   |                       |           |         |        |            |            |          |      |   |
| es                          | Ajouter un article                    |              |           |                        |              |           |                    |                   |                       |           |         |        |            |            |          |      |   |
| tenu editorial 🔹            | Type de contenu                       |              |           |                        |              |           |                    |                   |                       |           |         |        |            |            |          |      |   |
| ion                         | Evénement                             | ×            |           |                        |              |           |                    |                   |                       |           |         |        |            |            |          |      |   |
| r une rubrique              | Rubrique parente                      |              |           |                        |              |           |                    |                   |                       |           |         |        |            |            |          |      |   |
| r un article                | Agenda                                | ~            |           |                        |              |           |                    |                   |                       |           |         |        |            |            |          |      |   |
| tions<br>riques             | Menu<br>Actualités                    | ^            |           |                        |              |           |                    |                   |                       |           |         |        |            |            |          |      |   |
| les 👻                       | Agenda<br>Nouveautés                  |              |           |                        |              |           |                    |                   |                       |           |         |        |            |            |          |      |   |
| 3                           | Infos pratiques                       | IUS          | E 😔 🤤     | 5331                   |              |           |                    |                   |                       |           |         |        |            |            |          |      |   |
|                             | Château du Loir                       | 80 F II -    |           |                        |              |           |                    |                   |                       |           |         |        |            |            |          |      |   |
| tte                         | Accueil                               | ▼ Taille     | A 000     | · ·                    |              |           |                    |                   |                       |           |         |        |            |            |          |      |   |
| sel                         | Catalogue<br>Recherche simple         | P P          |           | Ø ▲ î ▲ % <sub>4</sub> |              |           |                    |                   |                       |           |         |        |            |            |          |      |   |
| ntmi                        | Périodiques                           |              |           |                        |              |           |                    |                   |                       |           |         |        |            |            |          |      |   |
| nts de l'opac               | Ressources numériques                 |              |           |                        |              |           |                    |                   |                       |           |         |        |            |            |          |      |   |
| iane                        | Hors menu                             |              |           |                        |              |           |                    |                   |                       |           |         |        |            |            |          |      |   |
| SS                          | Titres des cadres                     |              |           |                        |              |           |                    |                   |                       |           |         |        |            |            |          |      |   |
| gation SPARQL               | Cadres accueil<br>Cadres fixes        |              |           |                        |              |           |                    |                   |                       |           |         |        |            |            |          |      |   |
| veille<br>nentaire)         | Autres cadres<br>Cadres accueil       |              |           |                        |              |           |                    |                   |                       |           |         |        |            |            |          |      |   |
| farticles                   | Carrousel de notices                  | v            |           |                        |              |           |                    |                   |                       |           |         |        |            |            |          |      |   |
| ritems (Veille<br>ientaire) |                                       |              |           |                        |              |           |                    |                   |                       |           |         |        |            |            |          |      |   |
| étagères                    |                                       |              |           |                        |              |           |                    |                   |                       |           |         |        |            |            |          |      |   |
| le bannettes                |                                       |              |           |                        |              |           |                    |                   |                       |           |         |        |            |            |          |      |   |
| de document<br>riques       |                                       |              |           |                        |              |           |                    |                   |                       |           |         |        |            |            |          |      |   |
| te notices                  | Contonu                               |              |           |                        |              |           |                    |                   |                       |           |         |        |            |            |          |      |   |

5/ Dans l'onglet « titre» , nommer l'événement. Exemple : exposition astronomie.

6/ Renseigner également le résumé et le contenu de l'événement.

| Tichiel Coloni Anchage Listondo        | e <u>marque-pages Quuis 1</u>                                                 |                                                                                                    |                    | <u> </u> |
|----------------------------------------|-------------------------------------------------------------------------------|----------------------------------------------------------------------------------------------------|--------------------|----------|
| 🛃 pmb426b: Portail - PMB 🛛 🗙           | +                                                                             |                                                                                                    |                    |          |
| (i)   docs.ac-toulouse.fr/pmb420       | 6/cms.php?categ=article⊂=edit&id=new                                          | C 🔍 C capture d'écran windows raccourci clavier 🗦 🏠 💼 🦁 🦊 🏫 📔 🧐 🦉 - 🌮                                       | <b>I</b>   •   3   | ≡        |
| 🙆 Les plus visités 🛞 Débuter avec Fire | efox 🏟 CRDP de l'académie d 🧕 CDI - MEMONOTES T 🔃 Shine on the web   Sco 🏏    | CRDP31CATHY (@CR 🚦 Cathy Salgues 💶 YouTube 🔁 dailymotion 🤋 CRDP midi-pyrénées 🏋 Symboles,table de cod 🔞 bnf |                    |          |
| Ajouter un article                     | Agenda 🗸                                                                      |                                                                                                    |                    | ^        |
| Collections                            | Titre                                                                         |                                                                                                    |                    |          |
| numériques                             | Exposition astronomie                                                         |                                                                                                    |                    |          |
| Modules 👻                              |                                                                               |                                                                                                    |                    |          |
| Agenda                                 |                                                                               |                                                                                                    |                    |          |
| Article                                |                                                                               |                                                                                                    |                    |          |
| Bannette                               | Police                                                                        |                                                                                                    |                    |          |
| Carrousel                              |                                                                               |                                                                                                    |                    |          |
| Code html                              |                                                                               |                                                                                                    |                    |          |
| Eléments de l'opac                     | Exposition realisee par le club astronomie.                                   |                                                                                                    |                    |          |
| Fil d'Ariane                           |                                                                               |                                                                                                    |                    |          |
| Flux RSS                               |                                                                               |                                                                                                    |                    |          |
| Interrogation SPARQL                   |                                                                               |                                                                                                    |                    |          |
| Item (Veille<br>documentaire)          |                                                                               |                                                                                                    |                    |          |
| Liste d'articles                       |                                                                               |                                                                                                    |                    |          |
| Liste d'items (Veille<br>documentaire) |                                                                               |                                                                                                    |                    |          |
| Liste d'étagères                       |                                                                               |                                                                                                    |                    |          |
| Liste de bannettes                     |                                                                               |                                                                                                    |                    |          |
| Liste de document<br>numériques        |                                                                               |                                                                                                    |                    |          |
| Liste de notices                       | Contenu                                                                       |                                                                                                    |                    |          |
| Liste de rubriques                     |                                                                               |                                                                                                    |                    |          |
| Liste de veilles<br>documentaires      |                                                                               |                                                                                                    |                    |          |
| Liste des renvois entre<br>catégories  | Police Taille Taile Mise en forme Néant A T A T A T A T A T A T A T A T A T A |                                                                                                    |                    |          |
| Menu                                   |                                                                               |                                                                                                    |                    |          |
| Notice                                 | Exposition astronomie du 16 au 26 juin.                                       |                                                                                                    |                    |          |
| Nuage de Tags                          |                                                                               |                                                                                                    |                    |          |
| Piwik                                  |                                                                               |                                                                                                    |                    |          |
| Portfolio                              |                                                                               |                                                                                                    |                    | ~        |
| 🔲 🚔 健 🔮                                | 9 🖹 🧿                                                                         |                                                                                                    | 14:55<br>09/06/201 | 16       |

7/ Dans l'onglet « Logo » vous avez la possibilité de sélectionner une image dans les documents de votre ordinateur pour illustrer l'événement.

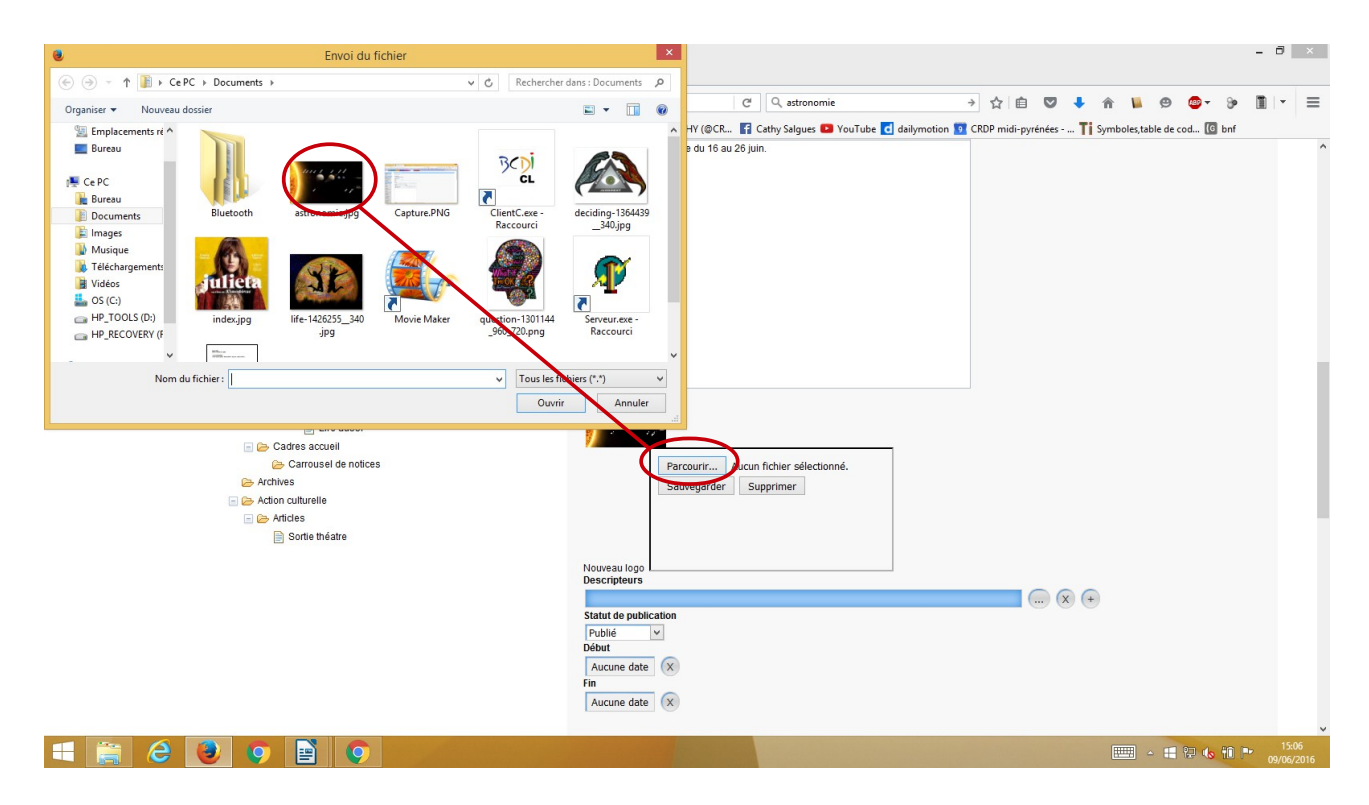

8/ Dans statut de publication, veiller à bien sélectionner «Publié » pour que l'événement soit visible sur le portail.

| pmb426b: Portail - PMB 🛛 🗙 Catalogue n ligne Le CDI 🔀 🕂                                                                                                    |                                                                                                    |                                                               |
|----------------------------------------------------------------------------------------------------|----------------------------------------------------------------------------------------------------|---------------------------------------------------------------|
| docs.ac-toulouse.fr/pmb426/cms.php?categ=editoral⊂=list                                                                                                    | C <sup>e</sup> Q, astronomie                                                                                                    | → ☆ 白 ♡ ♣ ☆ № @ @ * ≫ 面 *                                     |
| s plus visités 🛞 Débuter avec Firefox 🍙 CRDP de l'académica 🧕 CDI - MEMONOTES T 🔃 Shine on the                                                                                                    | t web   Sco 😏 CRDP31CATHY (@CR 🛐 Cathy Salgues 💶 YouTube 💽 da                                                                                                    | ailymotion 👩 CRDP midi-pyrénées 🏹 Symboles,table de cod 🙆 bnf |
| <ul> <li>Auftris cadres</li> <li>Auftris cadres</li> <li>Nouveaudes des bibliothèque</li> <li>L'era sis</li> <li>Cadres accueil</li> <li>Archevel de notaces</li> <li>Archevel</li> <li>Archevel</li> <li>Archevel</li> <li>Artaine site</li> <li>Sortie théate</li> </ul> | Loto<br>Percentrian: Aucun fichier selectionne,<br>Sauvegarder Supprimer<br>Descriptions<br>Statut de publicane<br>publicane<br>Par<br>Aucune date<br>Macune date<br>Par<br>Aucune date<br>Par<br>Aucune date<br>Par<br>Aucune date<br>Par<br>Aucune date<br>Par<br>Aucune date<br>Par<br>Aucune date<br>Par<br>Parter Par<br>Parter Parter Par<br>Parter Parter Par<br>Parter Parter Par<br>Parter Parter Part |                                                               |
|                                                                                                    | Commentaire non visible                                                                                                    |                                                               |
|                                                                                                    | Afficher le resume dans l'article<br>Oui Non                                                                                                    |                                                               |
|                                                                                                    | NAMES OF TAXABLE PARTY OF TAXABLE PARTY.                                                                                                    | 15:                                                           |

Vous avez la possibilité de limiter l'affichage de cet événement dans le temps , il faut alors sélectionner une date de début et de fin.

9/ Sélectionner les éléments qui seront visibles ou non.

Vous pouvez aussi créer un lien avec le carrousel actualité pour que l'événement y figure. Cochez alors dans l'onglet « cadre accueil » « actualités carrousel » :

|                                                                                                 | a O eterreis                                                                                                    |                                                                      |       |
|-------------------------------------------------------------------------------------------------|----------------------------------------------------------------------------------------------------|----------------------------------------------------------------------|-------|
| () a ccs.ac-toulouse.tr/pmb420/cms.pnp?categ=eatonalossub=list                                  | C CBDD21CATHY (#CP. Cathy Science & YouTube                                                                              | daitementian 🖸 CEDD midi murinéne. Ti Sembalan tabla da cad. 🕼 hafi  |       |
| a ce prosi visites 🧿 deduce sectification 🎯 Cruor del scadenne du 🦉 Con-informationalites han 🔝 | Associer des documents<br>Portefolio (0 document(s))                                                                     | o anymotion of Croze multiplyteness    Symboles, labelade could 💽 on |       |
|                                                                                                 | Commentaire non visible                                                                                                  |                                                                      |       |
|                                                                                                 | Afficher le resume dans l'article<br>● Oui⊖ Non                                                                          | (b.                                                                  |       |
|                                                                                                 | Afficher le lien vers l'article (brèves et infos pratiques)                                                              |                                                                      |       |
|                                                                                                 | Cadres acceiei<br>✓ Actualités (carouse) → Actualités (statique) → Sélections<br>Romminue de motice (pour coup de coeur) |                                                                      |       |
|                                                                                                 | Lien(s)<br>Lien:                                                                                                    | vérifier Libellé :                                                   |       |
|                                                                                                 |                                                                                                    | b.                                                                   |       |
|                                                                                                 | Délevide l'Evenement<br>(27/05/2016) (X)<br>Fin de l'événement (facultatio                                               |                                                                      |       |
|                                                                                                 | ¥ 310(30)05                                                                                                    |                                                                      | 15:17 |

10/Rentrer les dates de début et de fin de l'événement.

## Penser à enregistrer quand tout est terminé !